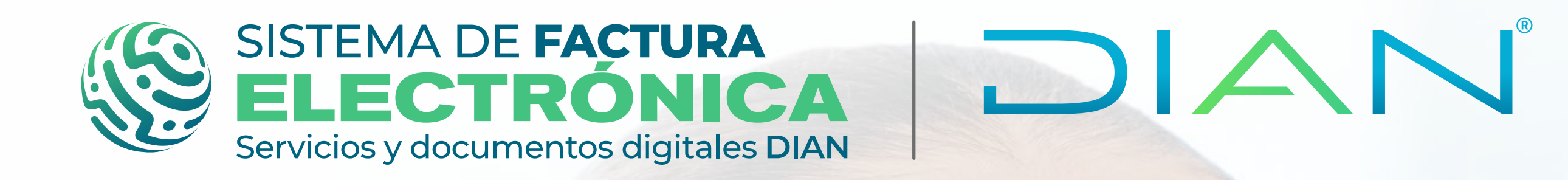

# Instructivo

¿CÓMO ASOCIAR LOS EVENTOS "ACUSE DE RECIBO DE LA FACTURA ELECTRÓNICA" Y "RECIBO DEL BIEN O PRESTACIÓN DEL SERVICIO" EN LA SOLUCIÓN GRATUITA?

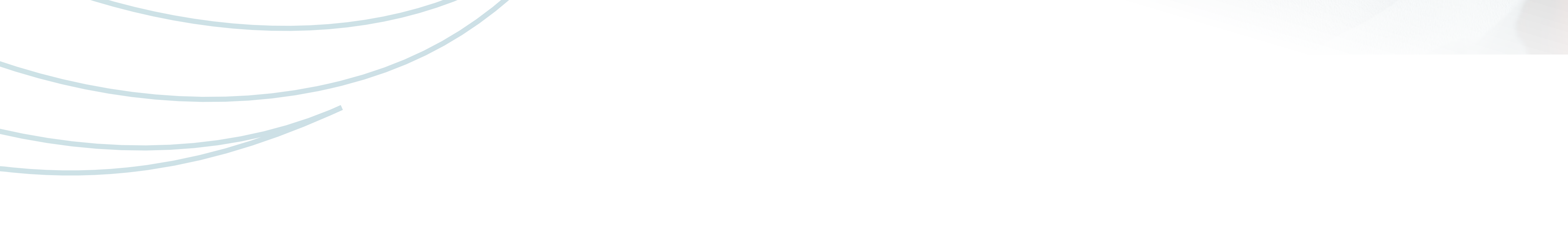

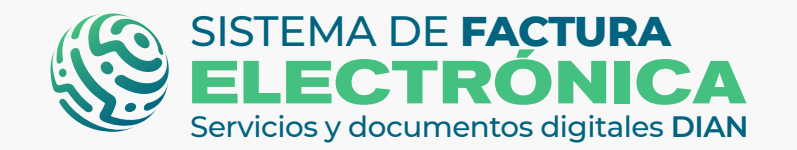

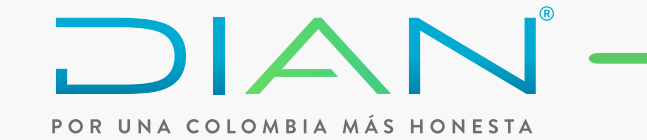

## **ANTES DE INICIAR RECUERDA QUE:**

Puedes realizar los siguientes enventos en el servicio gratuito de factura electrónica de la DIAN

- ACUSE DE RECIBO DE LA FEV
- RECIBO DEL BIEN O PRESTACIÓN DEL SERVICIO
- ACEPTACIÓN TÁCITA DE LA FEV O ACEPTACIÓN EXPRESA
- RECLAMO DE LA FEV

Podrás asociar los eventos "Acuse de Recibo de la FEV" y "Recibo del bien o prestación del servicio" en el servicio gratuito teniendo en cuenta los siguientes pasos:

💽 Ingresa a la solución gratuita de Factura electrónica, y posteriormente haz clic en el

#### botón **"Factura Electrónica".**

| ₿ <mark>¦</mark> GOV.CO                                                    |   |                                              |                                                               |                                                  |
|----------------------------------------------------------------------------|---|----------------------------------------------|---------------------------------------------------------------|--------------------------------------------------|
| SISTEMA DE FACTURA<br>ELECTRÓNICA<br>Servicios y documentos digitaves DIAN | 1 | DIAN                                         | Sistema de facturación electrónica – Ambiente de Habilitación |                                                  |
| (j) DIAN pilota                                                            |   |                                              |                                                               |                                                  |
| Menú                                                                       | × |                                              |                                                               | Persona Natural<br>Usuario Pruebas Factura Siete |
| Inicio                                                                     |   |                                              |                                                               |                                                  |
| Histórico                                                                  | ^ | TOS ENVIADOS                                 | DOCUMENTOS RECIBIDOS                                          |                                                  |
| Registro y habilitación                                                    | ^ | 0                                            | 0                                                             |                                                  |
| Configuración                                                              | ^ | ntos enviados<br>timos <mark>30 días.</mark> | Documentos recibidos<br>en los últimos <mark>30 dias.</mark>  |                                                  |
| Solución Gratuíta                                                          | ÷ |                                              |                                                               |                                                  |
| Ingresar                                                                   |   |                                              |                                                               |                                                  |

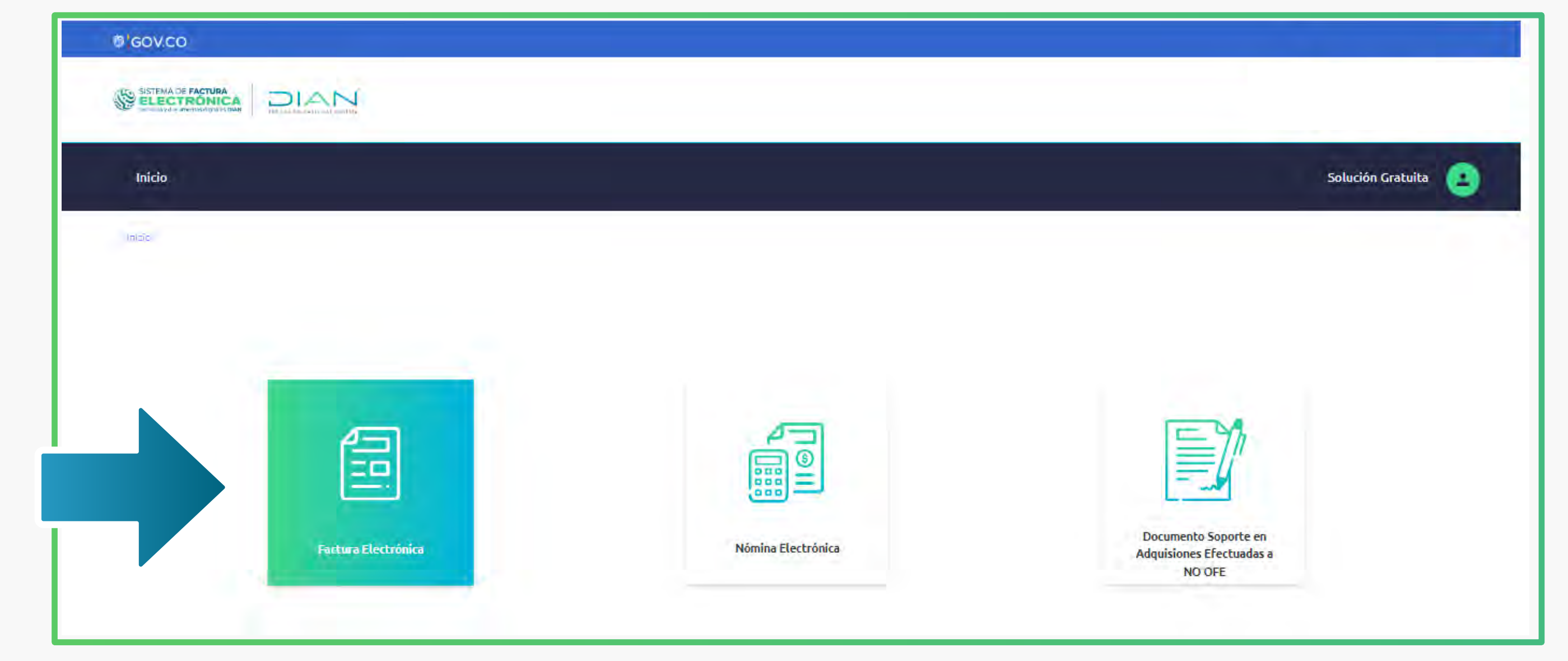

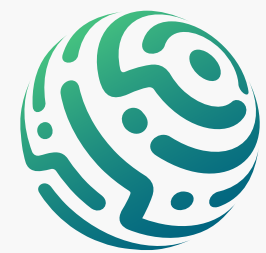

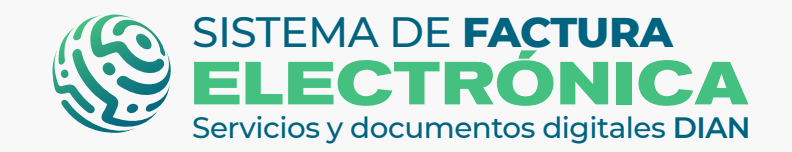

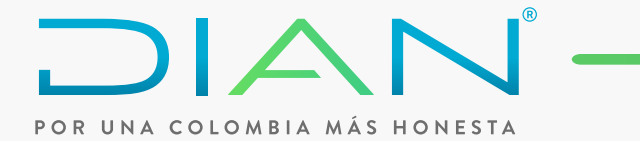

C En el menú superior selecciona la opción **"Histórico"**, allí ingresa a **"Documentos Recibidos"**.

Puedes utilizar el filtro de búsqueda si lo requieres.

| 6/GOV.CO                                                          |                   |
|-------------------------------------------------------------------|-------------------|
|                                                                   |                   |
| Inicio Facturación Electrónica Histórico Configuración Plantillas | Solución Gratuita |
| Inicio - Factura Electrónica de Venta - Documentos Enviados       |                   |
| ← Factura Elec<br>Documentos Recibidos a                          |                   |
|                                                                   |                   |

Una vez ingreses a "Documentos recibidos", se desplegarán las facturas que has recibido, debes seleccionar la factura a la que asociarás los eventos teniendo en cuenta lo siguiente:

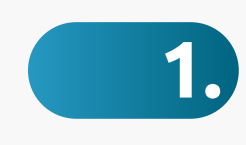

Puedes asociar el evento **"Acuse de Recibo de la FEV"**, siempre y cuando la factura recibida no tenga ningún evento asociado

| M | ostrar 10 reg        | istros ~             |                     | Seleccione Tipo Evento |                                     |                  |                                                                                                    |
|---|----------------------|----------------------|---------------------|------------------------|-------------------------------------|------------------|----------------------------------------------------------------------------------------------------|
|   | Tipo de<br>Documento | Serie<br>Correlativo | Fecha de<br>Emisión | NIT<br>Emisor          | Emisor                              | Importe<br>Total | Acuse de Recibo de la FEV<br>Eventos                                                                                                    |
|   | Factura electrónica  | SETG980000322        | 22/07/2022          | 2021090707             | USUARIO PRUEBAS FACTURA<br>SIETE    | \$ 2.444.666,50  | Sin estado                                                                                                    |
|   | Factura electrónica  | SETG980000321        | 21/07/2022          | 2021090707             | USUARIO PRUEBAS FACTURA<br>SIETE    | \$ 2.444.666,50  | Acuse de recibo de la Factura Electrónica de Venta,Recibo del bien o prestación del<br>servicio,Aceptación expresa de la Factura Electrónica de Venta |
|   | Factura electrónica  | SETG980000320        | 21/07/2022          | 2021090707             | USUARIO PRUEBAS FACTURA<br>SIETE 13 | \$ 800.000,00    | Acuse de recibo de la Factura Electrónica de Venta,Recibo del bien o prestación del<br>servicio                                                       |

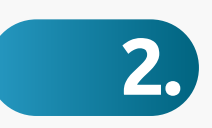

Una vez asocias el evento **"Acuse de Recibo de la FEV"**, es posible generar el "Recibo del bien o prestación del servicio", tal como se indica en la siguiente pantalla:

| Fecha Emisión - Desde *           | Fecha Emisión - Hasta *                                             |          |
|-----------------------------------|---------------------------------------------------------------------|----------|
| 17/07/2022                        | 22/07/2022                                                          |          |
| NIT Emisor                        | Estado                                                              |          |
| EJ. 1323334A440                   | - Todos -                                                           | ~        |
| refijo                            |                                                                     |          |
|                                   |                                                                     |          |
| Buscar                            |                                                                     |          |
|                                   |                                                                     |          |
|                                   |                                                                     |          |
| Mostrar 10 registros ×            | Recibo del Bien o Prestación del servicio 🐱                         | Enviar   |
|                                   | Seleccione Tipo Evento<br>Pecibo del Rien o Prestación del convicio |          |
| Tipo de Serie Fecha de NIT Emisor | Importe Eventos                                                     | Acciones |

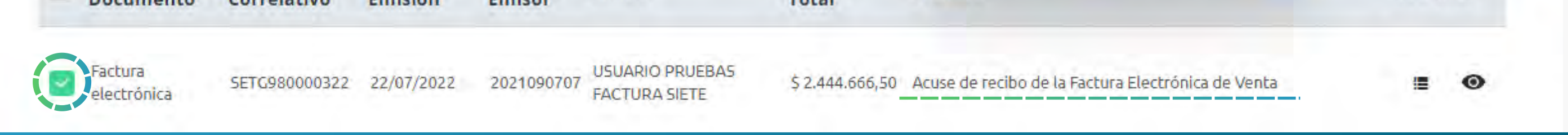

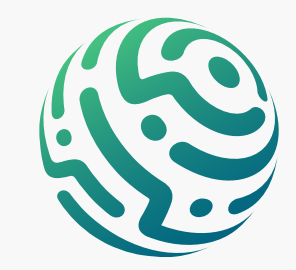

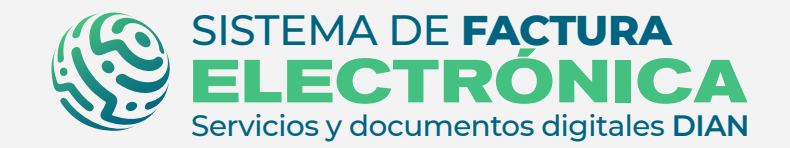

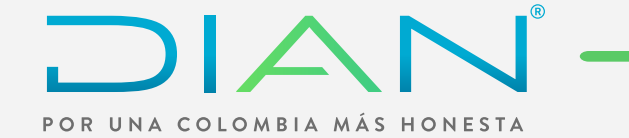

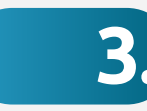

3 Ahora que la factura recibida tiene asociados los dos eventos **"Acuse de Recibo de la FEV"** y **"Recibo del bien o prestación del servicio"**, tendrás la posibilidad de dar la **"Aceptación expresa de la FEV"** o el **"Reclamo contra la FEV"** :

| icio Facturación Electrónica Histórico Configuración Plantillas                                                                                                    | Solución Gratuita               |
|----------------------------------------------------------------------------------------------------|---------------------------------|
| Documentos recibidos<br>Documentos recibidos                                                                                                    |                                 |
| tro de búsqueda                                                                                                    |                                 |
| Tipo de Documento                                                                                                    | Nombre Emisor                   |
| -10003+                                                                                                    |                                 |
| Fecha Emisión - Desde *                                                                                                    | Fecha Emisión - Hasta *         |
|                                                                                                    |                                 |
| NIT Emisor                                                                                                    | Estado                          |
| 5. [223334444                                                                                                    | - Todos -                       |
| Prefijo                                                                                                    |                                 |
| Provide and a second second seco |                                 |
| Buscar                                                                                                    |                                 |
|                                                                                                    |                                 |
|                                                                                                    |                                 |
| Mestrur 10 registros ¥                                                                                                    | Seleccione Tipo Evento 🗸 Enviar |

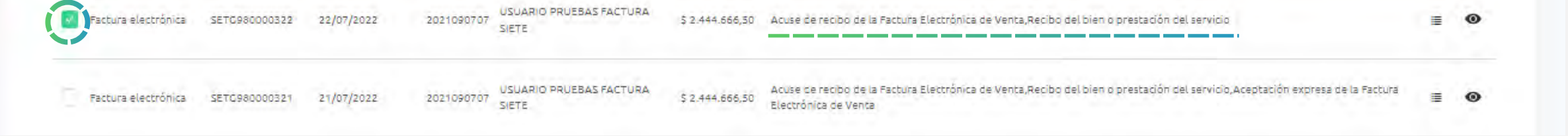

Según la normatividad vigente, si pasados tres días el adquiriente/comprador no ha asociado el evento "Aceptación expresa" o "Reclamo contra la FEV", podrás dar la **"Aceptación tácita de la FEV"** a la factura que enviaste. Para ello, selecciona la opción **"Histórico**", allí ingresa a **"Documentos Enviados"**.

| Ø GOV.CO                                                          |                   |
|-------------------------------------------------------------------|-------------------|
|                                                                   |                   |
| Inicio Facturación Electrónica Histórico Configuración Plantillas | Solución Gratuita |
| Inicio - Factura Electrónica de Venta Documentos Enviados         |                   |
| C Factura Elec                                                    |                   |

Puedes evidenciar que la factura ya recibió el evento del **"Acuse del Recibo de la FEV"** y el **"Recibo del bien y/o prestación del servicio"** cuando aparezca la mano en color verde:

| ∕lostrar 10 registros ∨ |                |                  | Seleccione Tipo Evento<br>Seleccione Tipo Evento | ← Acción          | ~ Enviar                                     |                    |           |
|-------------------------|----------------|------------------|--------------------------------------------------|-------------------|----------------------------------------------|--------------------|-----------|
| # Tipo de Documento     | Prefijo Número | Fecha de Emisión | NIT                                              | Receptor          | Aceptación Tácita de la FEV<br>Importe Total | Estado             | Acciones  |
| 1 🔽 Factura electrónica | SETG980000323  | 25/07/2022       | 2019043067                                       | EMPRESA 65        | \$ 3.934.200,00                              | Distribuido Emisor |           |
| 2 Factura electrónica   | SETG980000322  | 22/07/2022       | 2021090707                                       | CLIENTE MISMO 707 | \$ 2.444.666,50                              | Distribuido Emisor |           |
| 3 Factura electrónica   | SETG980000321  | 21/07/2022       | 2021090707                                       | CLIENTE MISMO 707 | \$ 2.444.666,50                              | Distribuido Emisor | 👍 🔟 🗮 🖉 🛓 |

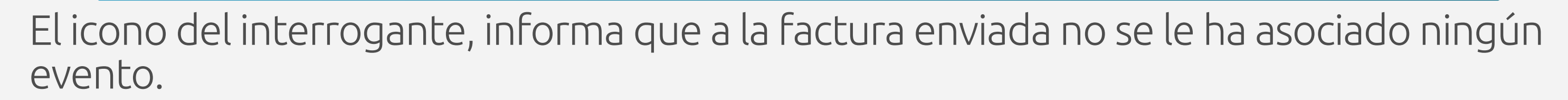

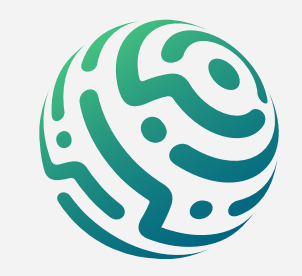

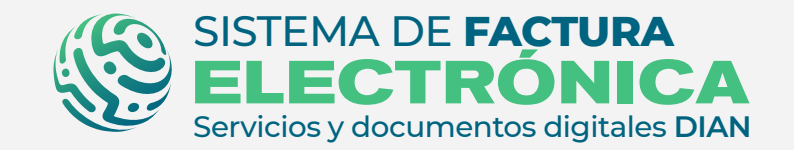

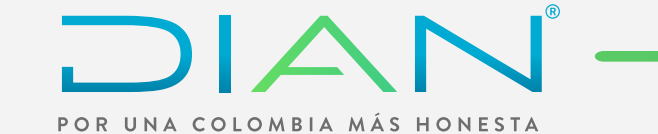

## **CONSULTA DE EVENTOS DE LA FACTURA ELECTRÓNICA**

Puedes consultar los eventos de la factura electrónica, en el icono de historial del eventos, tanto en **"documentos enviados"**, como en **"documentos recibidos**":

| -                                       | B              |                  |            |                   |                  | 6                  |                      |
|-----------------------------------------|----------------|------------------|------------|-------------------|------------------|--------------------|----------------------|
| Tipo de Documento                       | Prefijo Numero | Fecha de Emisión | NII        | Receptor          | Importe Iotal    | Estado             | Acciones             |
| Factura electrónica de venta de Mandato | SETG980000311  | 18/07/2022       | 2019043067 | EMPRESA 65        | s 1.785.000,00   | Distribuido Emisor | g an 📃 🖉 🛓           |
| Factura electrónica                     | SETG980000308  | 18/07/2022       | 2021090707 | CLIENTE MISMO 707 | \$ 47.600.000,00 | Distribuido Emisor | 1 m 🔳 Ø 🛓            |
| Factura electrónica de venta de Mandato | SETG980000305  | 18/07/2022       | 2019043067 | EMPRESA 67        | s 1.785.000,00   | Distribuido Emisor | Historial de eventos |
|                                         |                |                  |            |                   |                  |                    | Anterior Siguiente   |

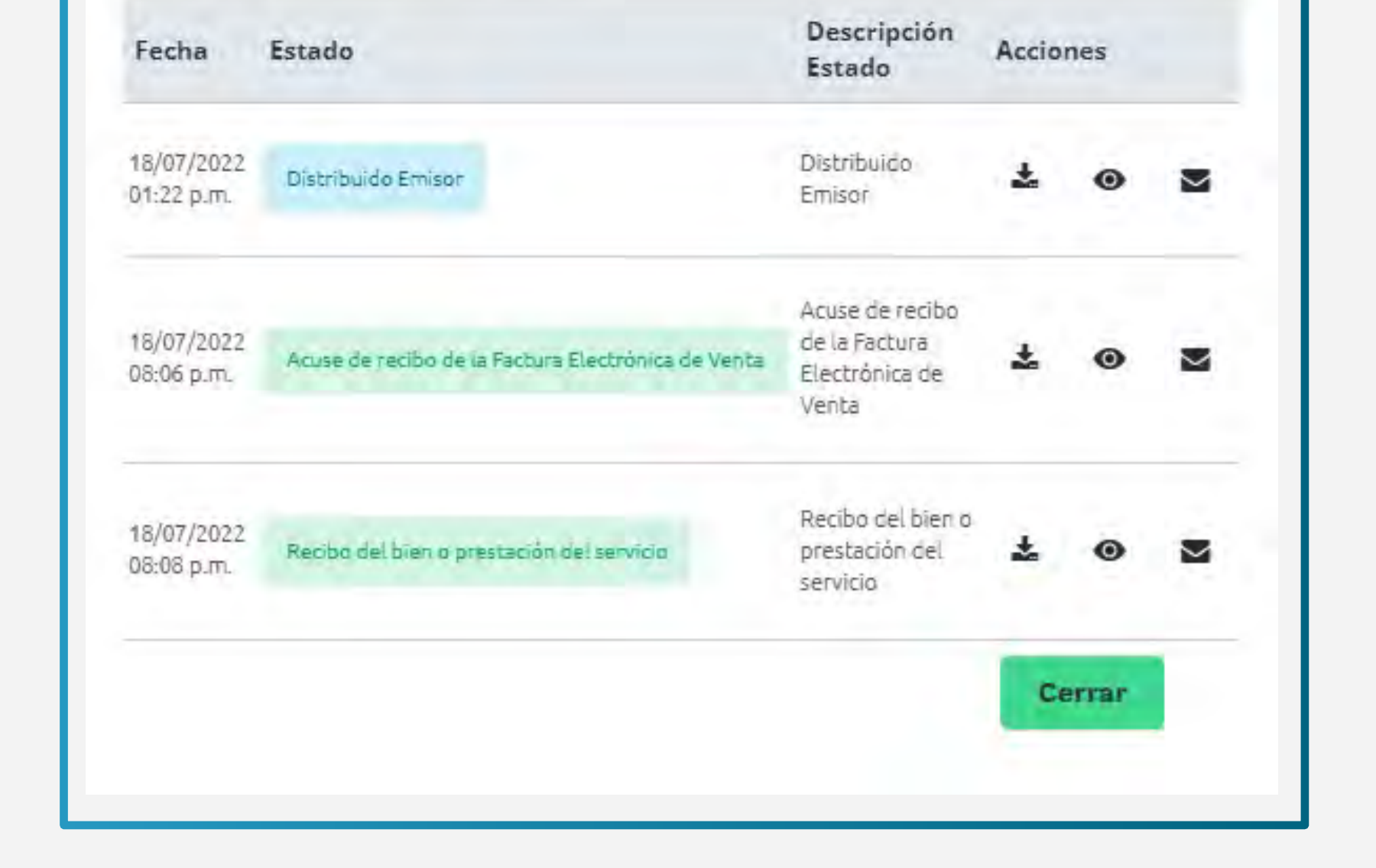

### NOTA

Los siguientes iconos te servirán para descargar el evento, visualizarlo y volver a enviarlo en caso de que el receptor del evento no lo haya recibido.

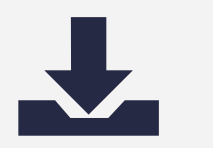

Permite descargar el evento relacionado a la Factura Electrónica

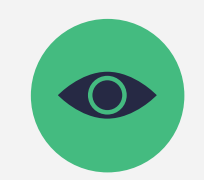

Permite **visualizar** el evento relacionado a la Factura Electrónica

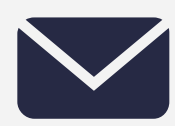

Permite **enviar** el evento al adquiriente/comprador

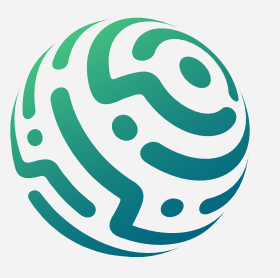

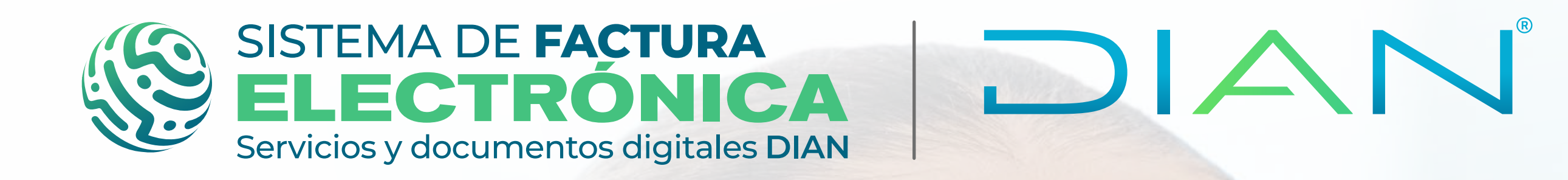

¿CÓMO ASOCIAR LOS EVENTOS "ACUSE DE RECIBO DE LA FACTURA ELECTRÓNICA" Y "RECIBO DEL BIEN O PRESTACIÓN DEL SERVICIO" EN LA SOLUCIÓN GRATUITA?

Consulta esta información en www.dian.gov.co y nuestras redes sociales:

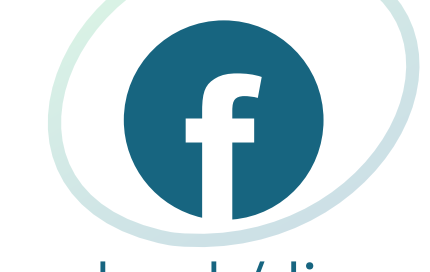

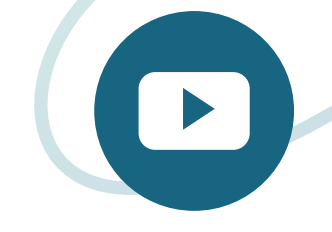

dian

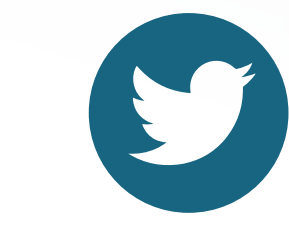

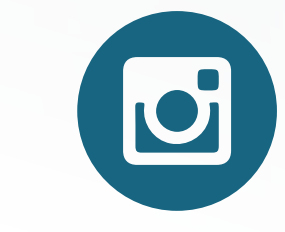

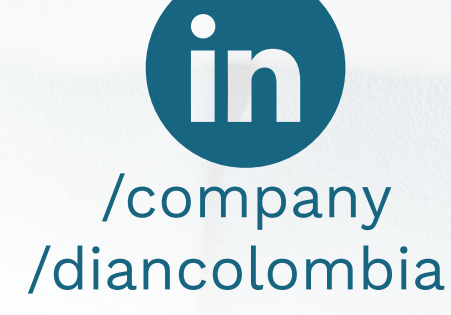

facebook/diancol

@diancolombia

@diancolombia

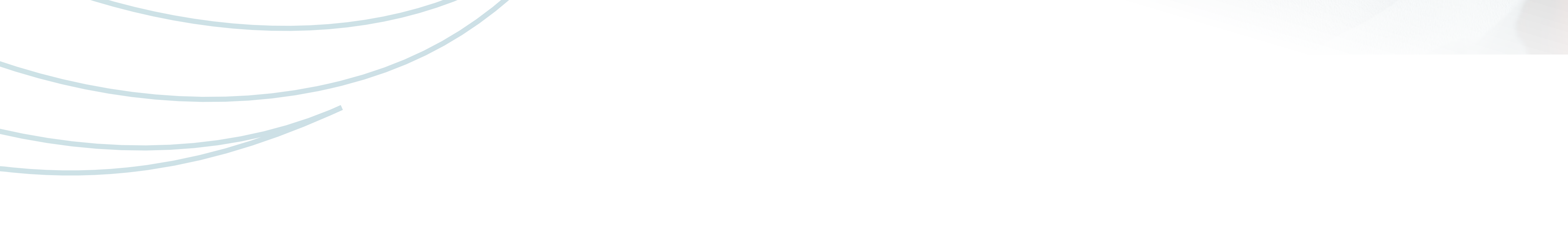